# GUÍA DE UTILIZACIÓN DEL Catálogo de Neumáticos Multimarca

Encuentra el catálogo de neumáticos multimarca en Service Box: *Reparador Independiente:* http://public.servicebox-parts.com *Reparador Autorizado:* https://servicebox.mpsa.com/

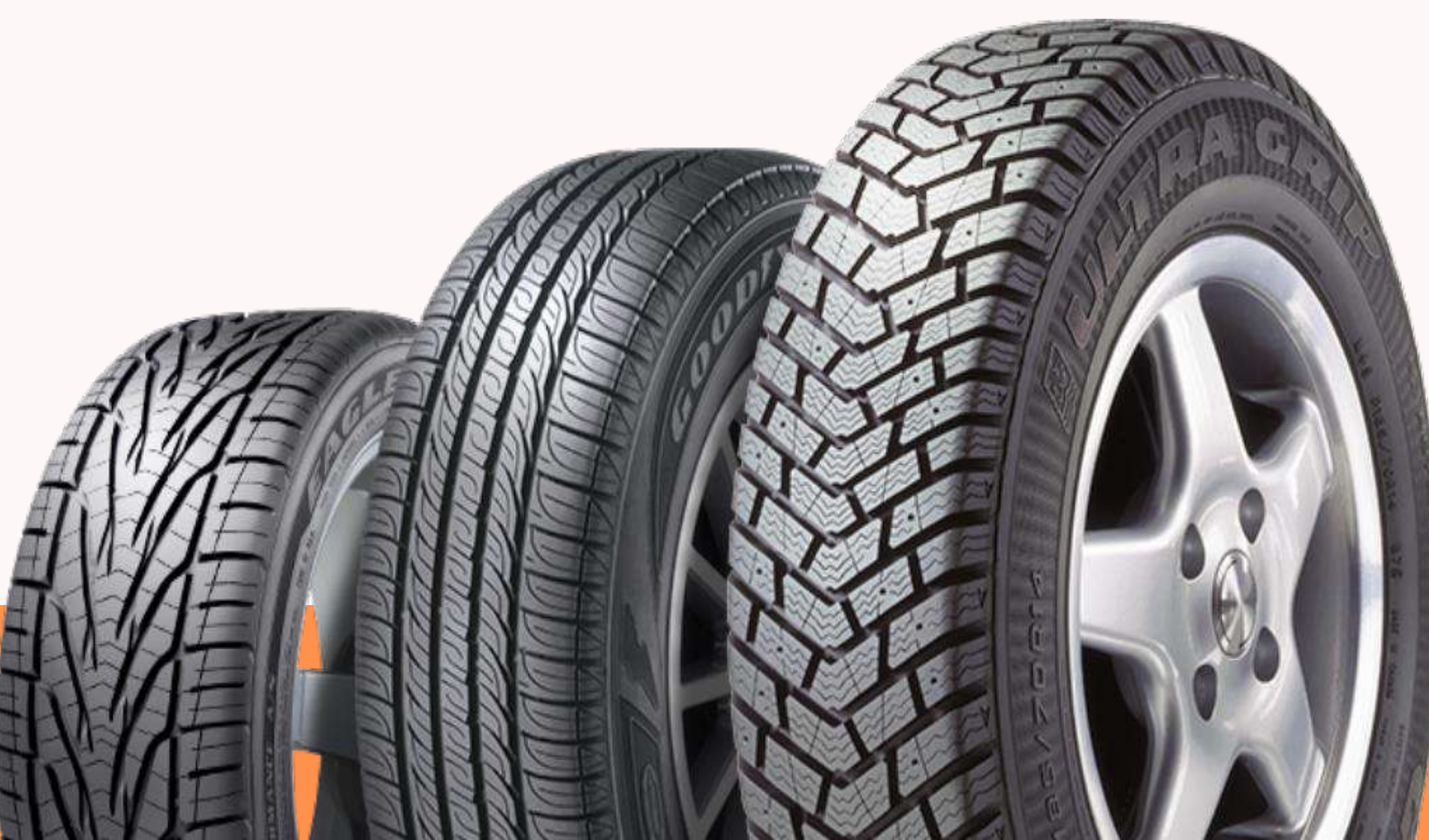

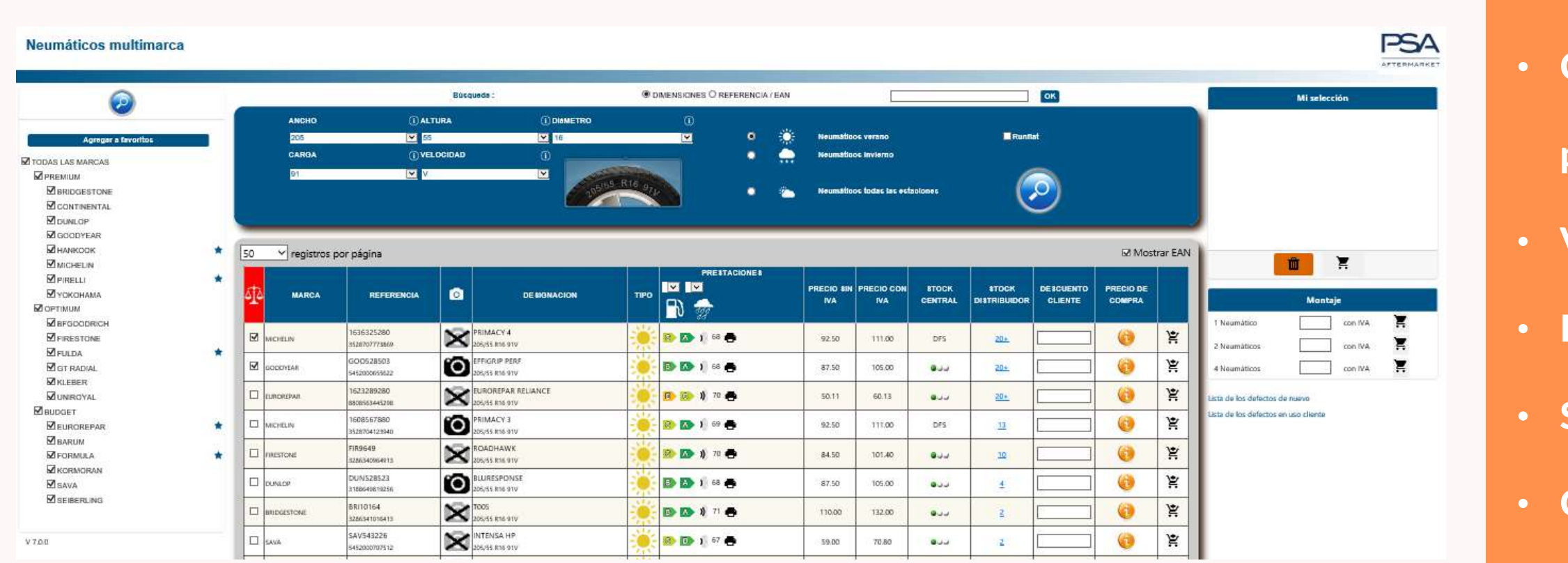

- Comparar hasta tres tipos de neumáticos (desempeño, precio...)
- Enviar la comparación al cliente por correo electrónico
- Seleccionar neumáticos por filtro "Run flat"
- Guardar marcas favoritas para el próximo inicio de
  - sesión.
- Buscar simplificadamente por dimensión, código EAN o referencia.
- Mostrar el descuento y precio final de reparador.
- Neumáticos de temporada (invierno / verano / todas las
  - temporadas)
- Transferir la selección de la canasta al DMS
- Ver la foto del neumático

## VENTAJAS

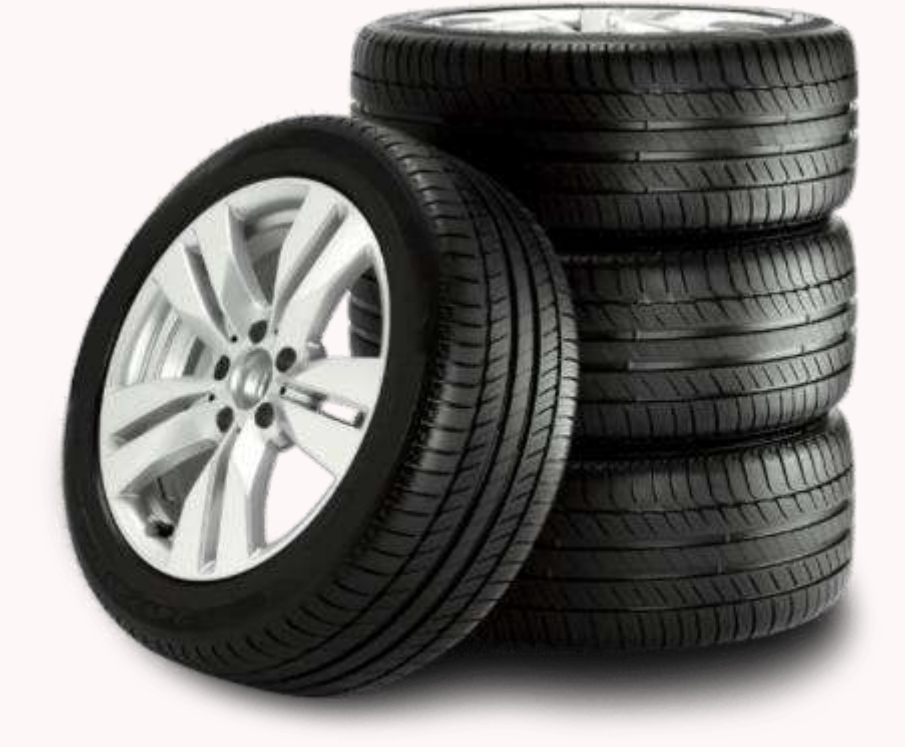

• Mostrar el stock Central y el stock de la Placa.

• Visualizar e imprimir etiquetas de prestaciones

POSIBILIDAD DE AGREGAR Marcas favoritas para Facilitar la búsqueda

- Seleccionar al menos una marca.
- Es posible seleccionar tantas marcas como se desee.
- Las marcas favoritas serán preseleccionadas cada vez que se abra el catálogo (parámetros por usuario)

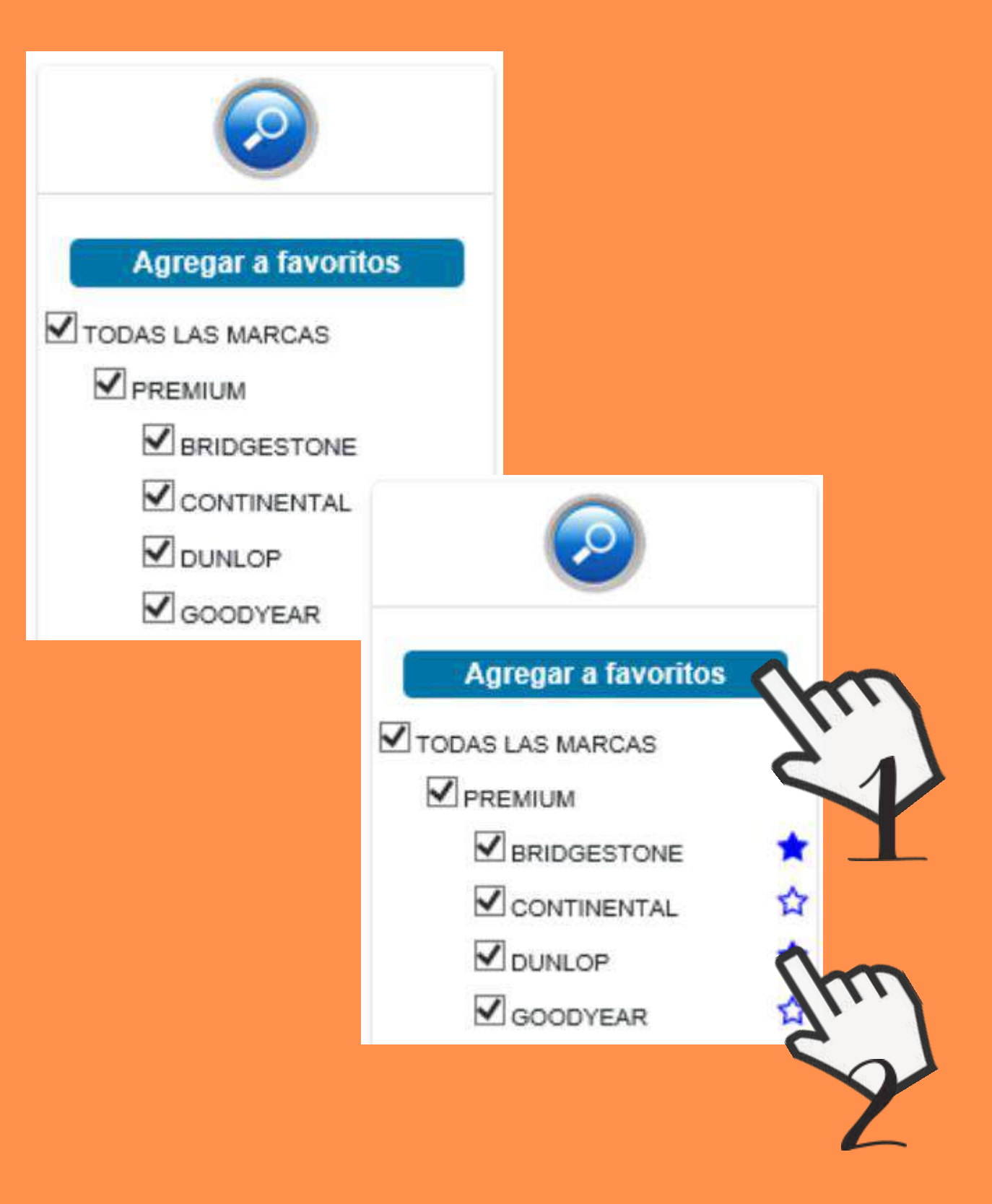

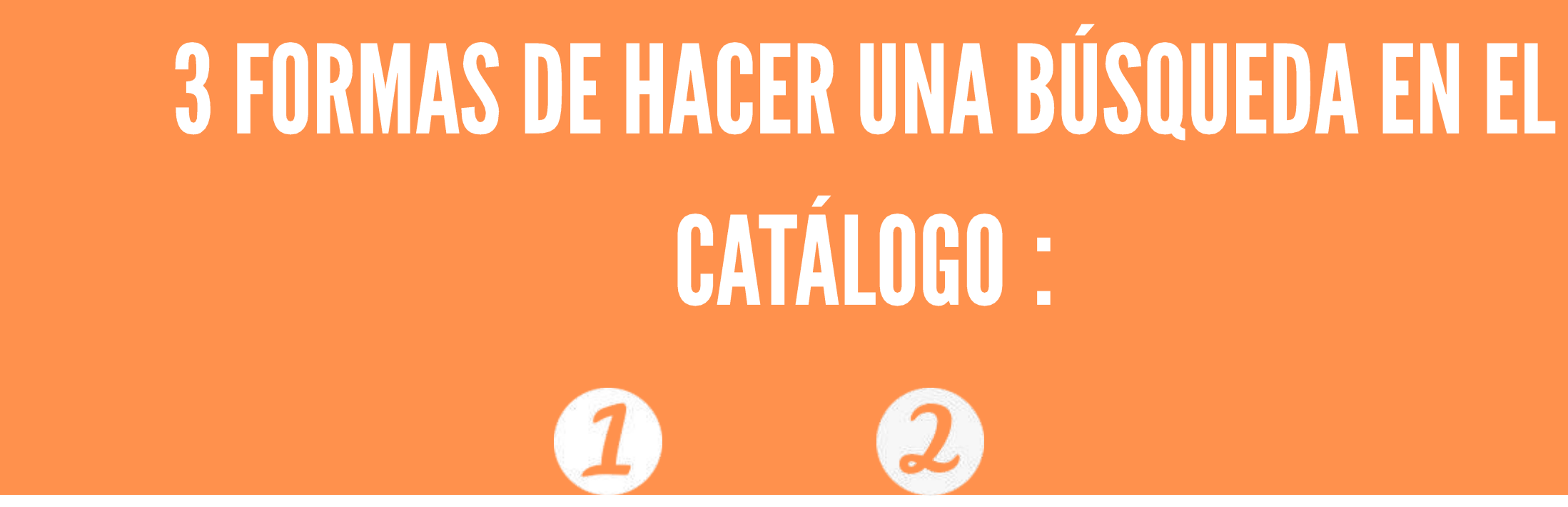

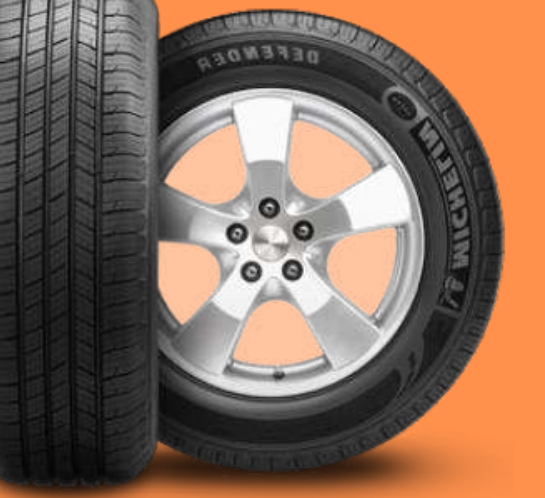

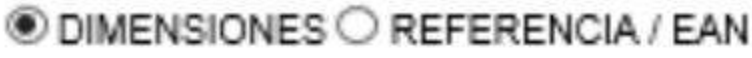

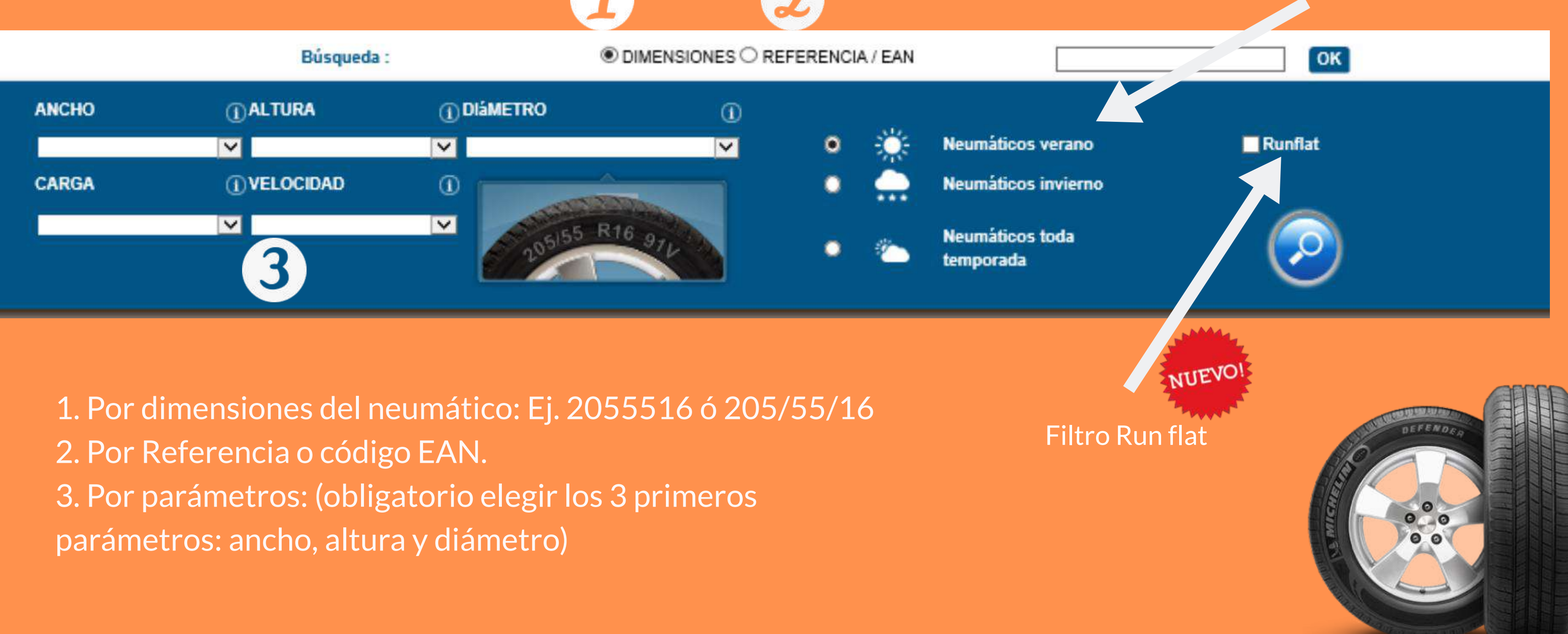

### Es posible filtrar la búsqueda por temporada.

## **RESULTADOS DE LA BÚSQUEDA**

Se muestra el precio con y sin IVA

### Comparación/presupuesto de los neumáticos seleccionados

| 6 <u>1</u> 6 | MARCA       | REFERENCIA                    | 0        | DEBIGNACION                             | тіро  | PRESTACIONES | PRECIO BIN<br>IVA | PRE |
|--------------|-------------|-------------------------------|----------|-----------------------------------------|-------|--------------|-------------------|-----|
|              | EUROREPAR   | 1623289280<br>800563445298    | $\times$ | EUROREPAR RELIANCE<br>205/55 R16 919    |       | 🗊 🔝 🕸 70 🖶   | 50.11             |     |
| Ø            | HANKOOR     | HAN 1019317<br>88065633390086 | O        | K125<br>205/55 R16 91V                  | -     | 🐼 🐼 y) 71 🖶  | 92.40             | 1   |
|              | HAPIKOV L   | HAN1021023<br>8608563411880   | ×        | K125<br>206/55 R16 91V                  |       | 🐵 🖾 🕸 71 🖶   | 92.40             |     |
|              | CON INENTAL | 1606595080<br>4019238529364   | 0        | CONTIECOCONTACT 5 MO<br>205/55 Rtil 91V |       | D 1 71       | 96.00             |     |
| L            | os resulta  | dos de la                     |          |                                         | 1.010 |              |                   |     |

búsqueda aparecen por lote de 50, con la posibilidad de mostrar 100 referencias por página

Filtra desempeño del Foto del neumático neumático.

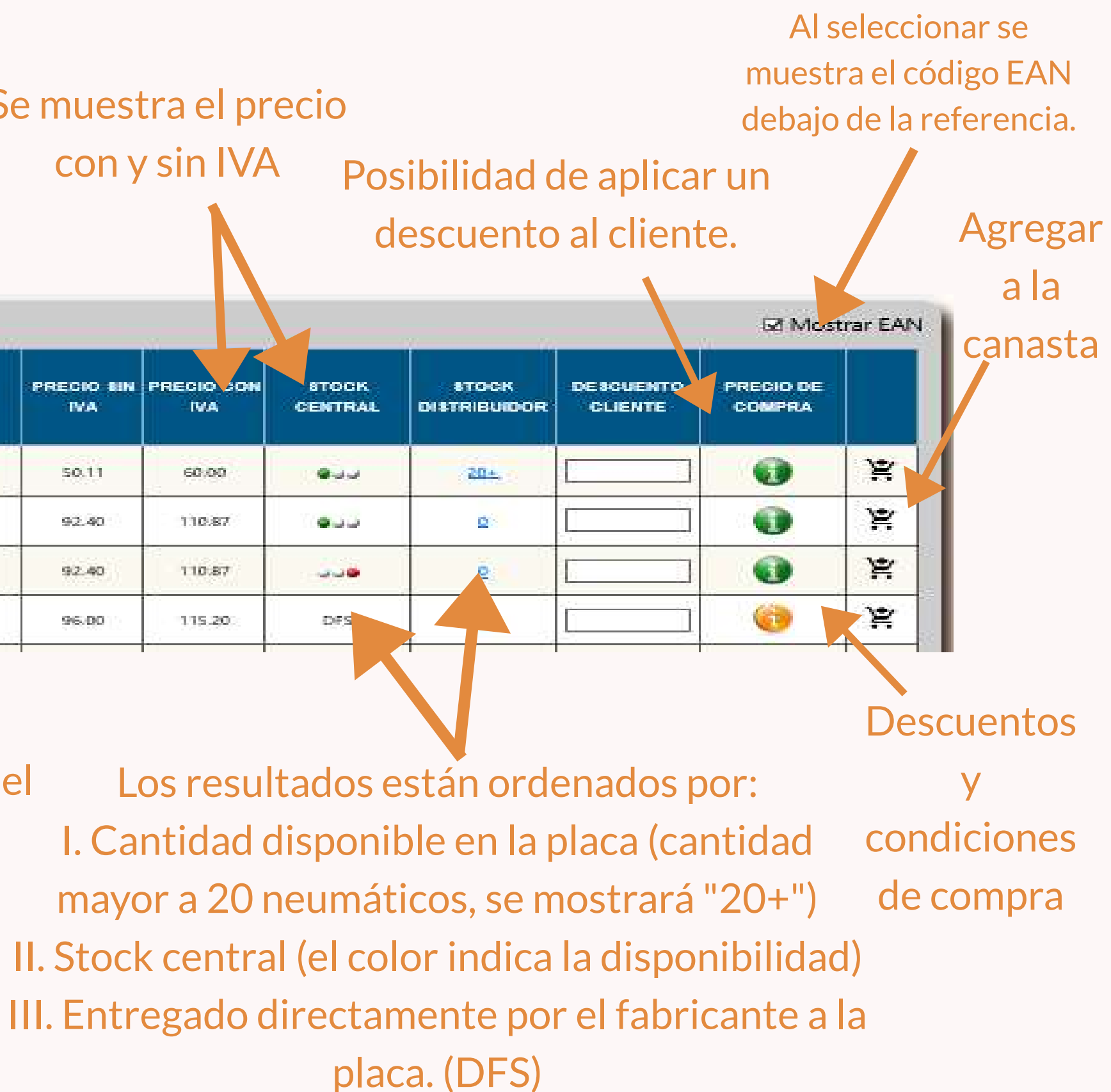

## • IMÁGEN DEL NEUMÁTICO

| 50  | 50 😪 registros por página |            |   |                                        |      |            |            |            |                  |                       |                       |                     |   |
|-----|---------------------------|------------|---|----------------------------------------|------|------------|------------|------------|------------------|-----------------------|-----------------------|---------------------|---|
| জাত | MARCA                     | REFERENCIA | ٥ | DESIGNACION                            | TIPO |            | PRECIO SIN | PRECIO CON | BTOCK<br>CENTRAL | STOCK<br>DISTRIBUIDOR | DE SCUENTO<br>CLIENTE | PRECIO DE<br>COMPRA |   |
|     | CONTINENTAL               | 1606596080 | 0 | CONTIECOCONTACT 5 MO<br>205/55 R16 97V |      | 🗈 🗈 🕽 71 🖶 | 96.00      | 115.20     | DFS              | a a                   |                       | 0                   | ¥ |
|     | CONTINUESAL               | 1608555880 | 0 | CONTIPREMIUMCONT 5                     |      | 📧 🐼 🕸 71 🖶 | 96.00      | 115.20     | DES              | a                     |                       | 0                   | × |
|     | CONTINENTAL               | 1609933580 | C |                                        | 111  |            |            | 115.20     | DFS              | <u>a</u>              |                       | 0                   | * |
|     | CONTINENTAL.              | 1612655280 | C | $\sim$ A                               | 111  |            |            | 115.20     | DFS              | a                     | İ İ                   | 0                   | Ä |
|     | CONTINENTAL               | 1613257080 | C | E                                      | 111  |            |            | 115.20     | DF5              | (e                    |                       | 0                   | ¥ |
|     | CONTINENTAL               | 1613605180 | C | En                                     | 旧    |            |            | 139.20     | DFS              | <u>a</u> !            |                       | 0                   | * |
|     | CONTINENTAL               | 5400K8     | C | EL                                     |      | in the     |            | 115.20     | OFS              | <u>e</u>              |                       | 0                   | X |

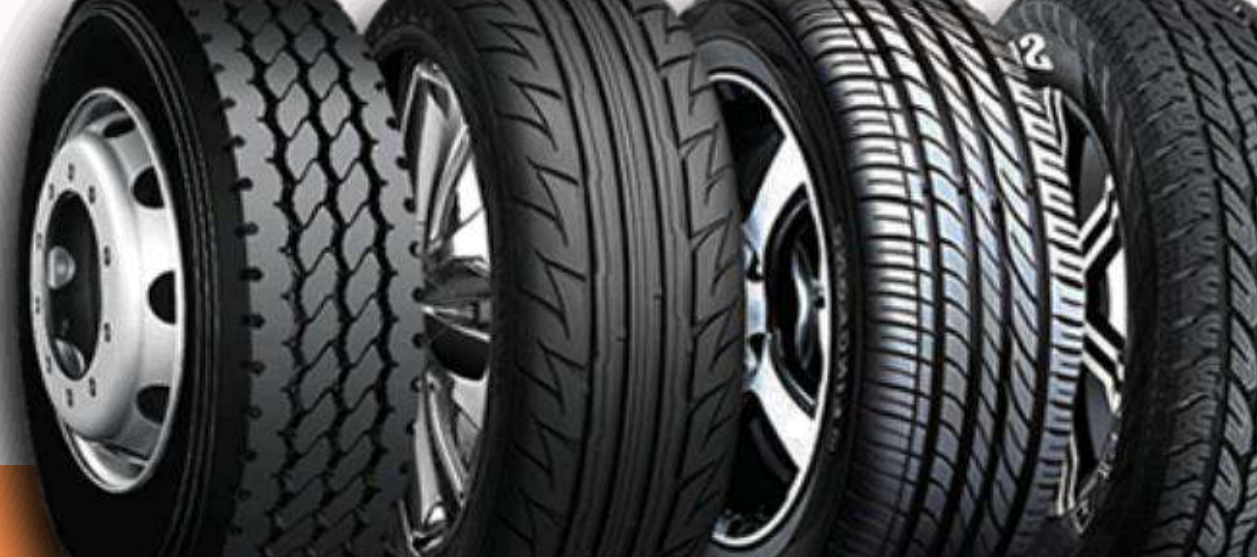

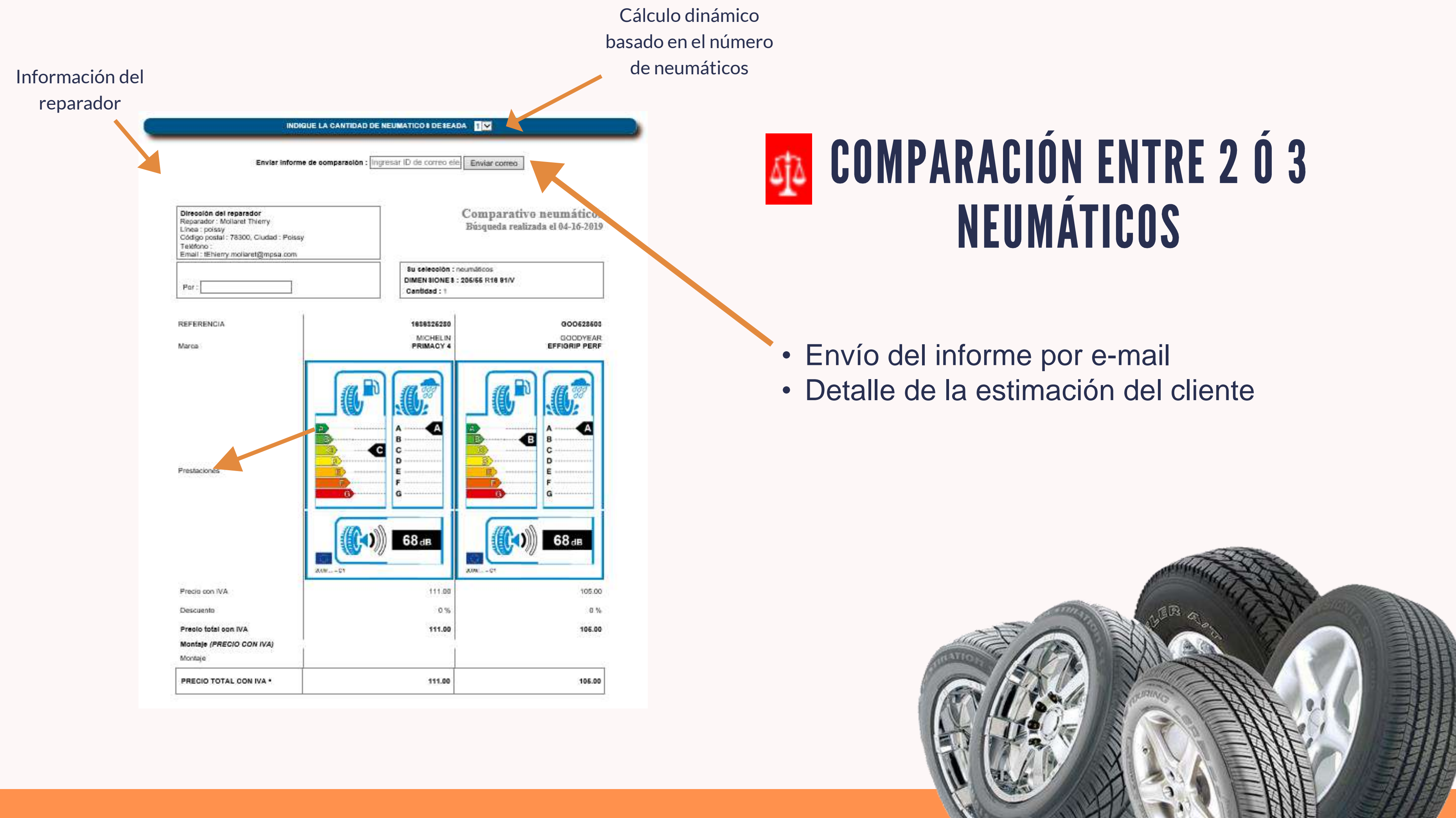

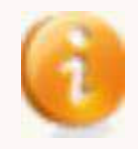

Al hacer click sobre el icono se visualizan las condiciones de compra y descuentos.

• El color cambia si las condiciones son aceptadas por el DMS o no.

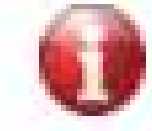

El icono se vuelve rojo cuando no se ha establecido la comunicación con el DMS del distribuidor

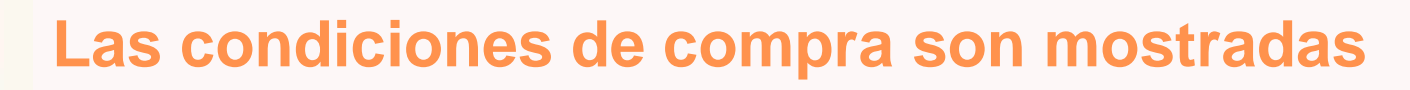

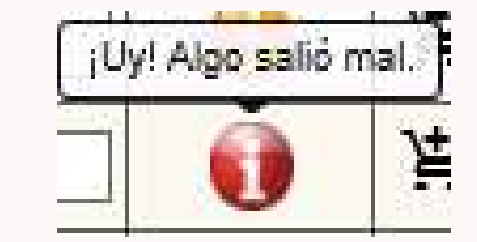

hacer clic, aparecerá la siguiente ventana :

Elegir el número de neumáticos deseados

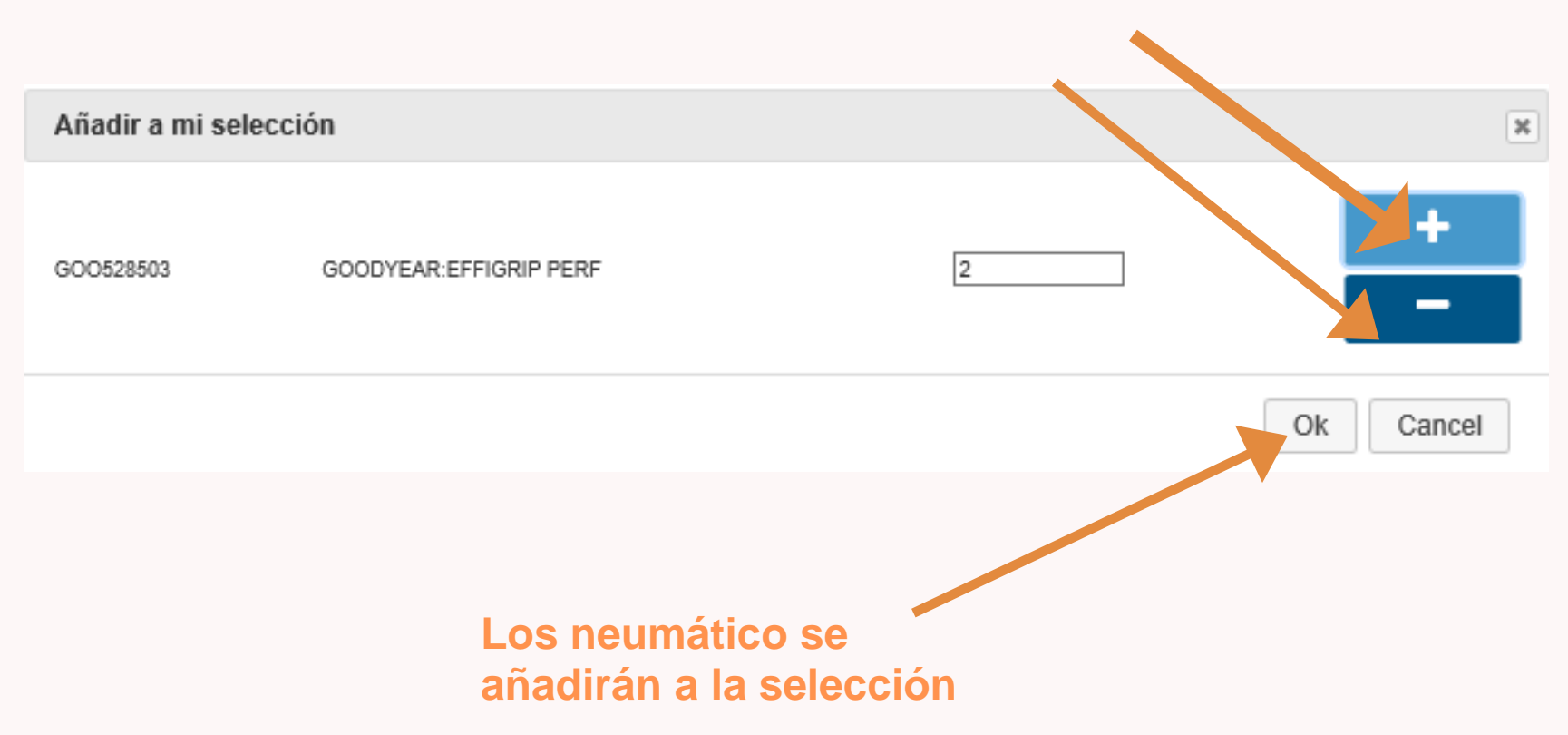

Es posible de agregar

### Agregar a la canasta (Estimación Service Box)

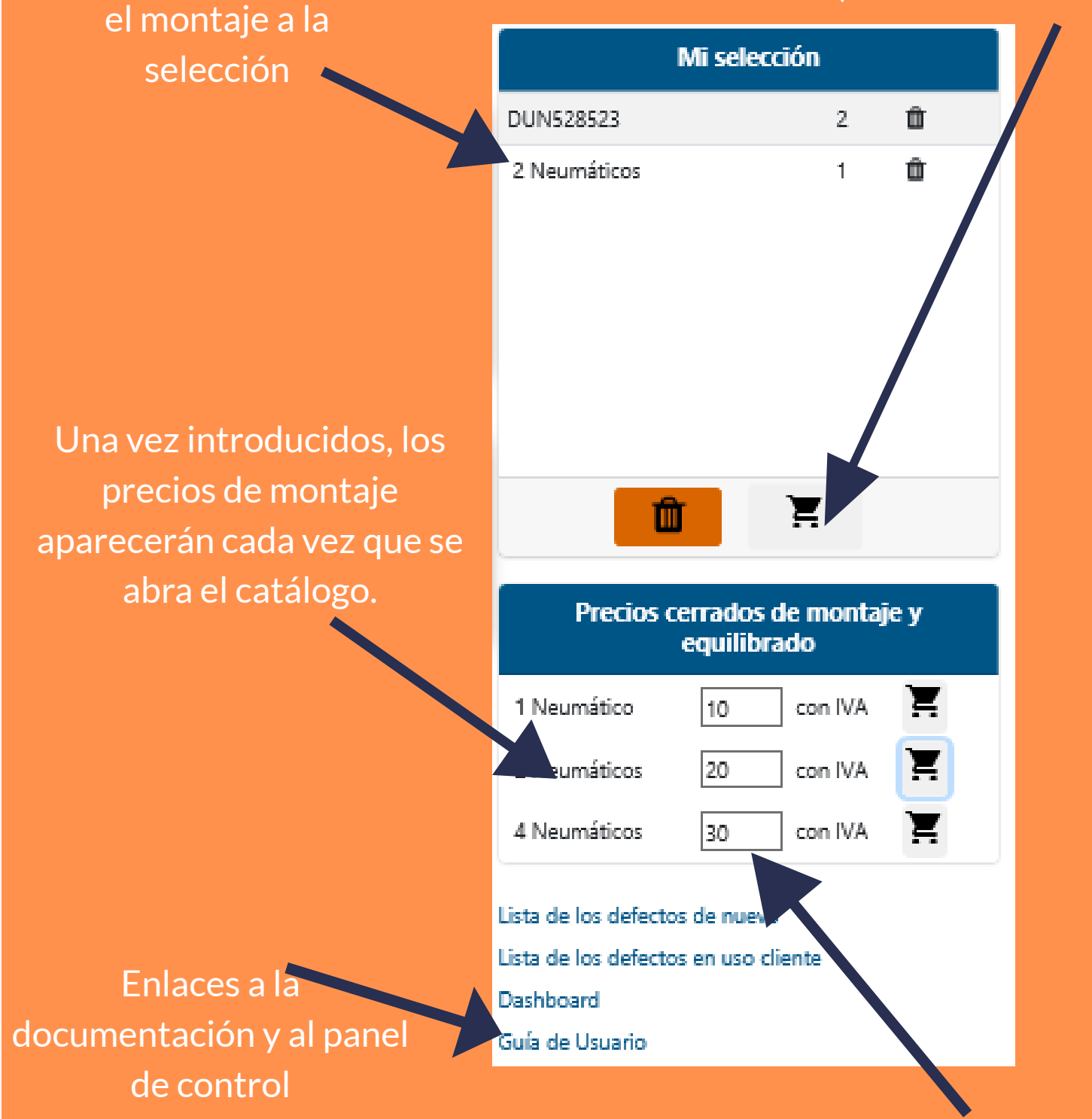

Encontrará el precio recomendado en Service Box (en el catálogo PR: neumático/precios cerrados).

 $\rightarrow$  Para cualquier queja o asistencia, póngase en contacto con nosotros: → Para los reparadores autorizados, diríjase a <u>Ayuda</u> → Para Reparadores Independientes a través del <u>medio habitual</u>